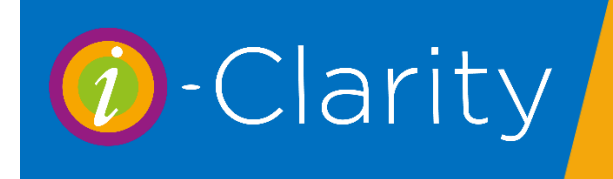

# Booking, Moving and Cancelling an Appointment

## **Booking an Appointment**

Once you have an active patient you can then take them into the appointment diary, to do this you single click on the appointment icon along the bottom of the screen.

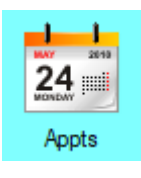

The appointment diary will open, with the clinic for today as the first clinic on the very left-hand side of the screen. If you do not have a clinic available today, then the left hand clinic column will be populated with the earliest upcoming clinic. The name of the active patient will be displayed at the top of the screen.

| 0     0     0     0     0     0       Mon 15 Jul 2019     Rpt     Tue 16 Jul 2019     Rpt     Wed 17 Jul 2019     Rpt     Thu 18 Jul 2019     Rpt     Fri 19 Jul 2019     Rpt     Sat 20 Jul 2019     Rpt       09:00     09:20     09:00     09:20     09:20     09:20     09:20     09:20     09:20     09:20     09:20     09:20     09:20     09:20     09:20     09:20     09:20     09:20     09:20     09:20     09:20     09:20     09:20     09:20     09:20     09:20     09:20     09:40     09:40     09:40     09:40     09:40     09:40     09:40     09:40     09:40     09:40     09:40     09:40     09:40     09:40     09:40     09:40     09:40     09:40     09:40     09:40     09:40     09:40     09:40     09:40     09:40     09:40     09:40     09:40     09:40     09:40     09:40     09:40     09:40     09:40     09:40     09:40     09:40     09:40     09:40     09:40     09:40     09:40     09:40     09:40     09:40     09:40     09:40     09:40     09:40     10:40     10:40     10:40     10:40     10:40     10:40     11:40     11:40     11:40     11:40 <td< th=""><th>Wa<br/>Ea<br/>t Ap<br/>Pati<br/>War<br/>Fut<br/>Apl<br/>Disp<br/>E<br/>Opt</th></td<>                                                                              | Wa<br>Ea<br>t Ap<br>Pati<br>War<br>Fut<br>Apl<br>Disp<br>E<br>Opt |
|----------------------------------------------------------------------------------------------------|-------------------------------------------------------------------|
| Mon 15 Jul 2019         Rpt         Tue 16 Jul 2019         Rpt         Wed 17 Jul 2019         Rpt         Thu 18 Jul 2019         Rpt         Fri 19 Jul 2019         Rpt         Sat 20 Jul 2019         Rpt           09:00         09:20         09:00         09:20         09:00         09:20         09:20         09:20         09:20         09:20         09:20         09:20         09:20         09:20         09:20         09:20         09:20         09:20         09:20         09:20         09:20         09:20         09:20         09:20         09:20         09:20         09:20         09:20         09:40         09:40         09:40         09:40         09:40         09:40         09:40         09:40         09:40         09:40         09:40         09:40         09:40         09:40         09:40         09:40         09:40         09:40         09:40         09:40         09:40         09:40         09:40         10:40         10:40         10:40         10:40         10:40         10:40         10:40         10:40         10:40         10:40         10:40         10:40         10:40         10:40         11:40         11:40         11:40         11:40         11:40         11:40         11:40         11:40         1 | t Ap<br>Pati<br>War<br>Fut<br>Ap<br>Fit<br>Disp<br>E<br>Opt       |
| 99:00     09:00     09:00     09:00     09:00     09:00     09:00     09:00       99:20     09:20     09:20     09:20     09:20     09:20     09:20     09:20       99:40     09:40     09:40     09:40     09:40     09:40     09:40     09:40       10:00     10:00     10:00     10:00     10:00     10:00     10:00     10:00       10:40     10:40     10:40     10:40     10:40     10:40     10:40       11:00     11:00     11:00     11:00     11:00     11:00       11:20     11:20     11:20     11:20     11:20     11:20       11:40     11:40     11:40     11:40     11:40     11:40                                                                                                    | Pati<br>War<br>Fut<br>Ap<br>Fit<br>Disg<br>B<br>Opt               |
| 9:20     09:20     09:20     09:20     09:20     09:20     09:20     09:20     09:20     09:20     09:20     09:20     09:20     09:20     09:20     09:20     09:20     09:40     09:40     09:40     09:40     09:40     09:40     09:40     09:40     09:40     09:40     09:40     09:40     09:40     09:40     09:40     09:40     09:40     09:40     09:40     09:40     09:40     09:40     09:40     09:40     09:40     09:40     09:40     09:40     09:40     09:40     09:40     09:40     09:40     09:40     09:40     09:40     09:40     09:40     09:40     09:40     09:40     09:40     09:40     09:40     09:40     09:40     09:40     09:40     09:40     09:40     09:40     09:40     09:40     09:40     09:40     09:40     09:40     09:40     09:40     09:40     09:40     09:40     09:40     09:40     09:40     09:40     09:40     09:40     09:40     09:40     09:40     09:40     09:40     09:40     09:40     09:40     09:40     09:40     09:40     09:40     09:40     09:40     09:40     09:40     09:40     09:40     09:40     09:40     09:40     09:40     <                                                                                                    | Fati<br>Wa<br>Fut<br>Ap<br>Fil<br>Dis<br>B<br>Opt                 |
| 9:40     09:40     09:40     09:40     09:40     09:40     09:40     09:40     09:40     09:40     09:40     09:40     09:40     09:40     09:40     09:40     09:40     09:40     09:40     09:40     09:40     09:40     09:40     09:40     09:40     09:40     09:40     09:40     09:40     09:40     09:40     09:40     09:40     09:40     09:40     00:40     00:40     00:40     00:40     00:40     00:40     00:40     00:40     00:40     00:40     00:40     00:40     00:40     00:40     00:40     00:40     00:40     00:40     00:40     00:40     00:40     00:40     00:40     00:40     00:40     00:40     00:40     00:40     00:40     00:40     00:40     00:40     00:40     00:40     00:40     00:40     00:40     00:40     00:40     00:40     00:40     00:40     00:40     00:40     00:40     00:40     00:40     00:40     00:40     00:40     00:40     00:40     00:40     00:40     00:40     00:40     00:40     00:40     00:40     00:40     00:40     00:40     00:40     00:40     00:40     00:40     00:40     00:40     00:40     00:40     00:40     00:40     <                                                                                                    | Fut<br>Ap<br>Fill<br>Disp<br>B<br>Opt                             |
| 0:00     10:00     10:00     10:00     10:00     10:00     10:00       0:20     10:20     10:20     10:20     10:20     10:20     10:20       0:40     10:40     10:40     10:40     10:40     10:40     10:40       1:00     11:00     11:00     11:00     11:00     11:00     11:00       1:40     11:20     11:20     11:20     11:20     11:20       1:40     11:40     11:40     11:40     11:40     11:40       1:20     12:00     12:00     12:00     12:00     12:00                                                                                                    | Fil<br>Dis<br>E<br>Opt                                            |
| 0.20     10:20     10:20     10:20     10:20     10:20       0.40     10:40     10:40     10:40     10:40     10:40       10:0     11:00     11:00     11:00     11:00     11:00       11:20     11:20     11:20     11:20     11:20     11:20       11:40     11:40     11:40     11:40     11:40     11:40       12:00     12:00     12:00     12:00     12:00     12:00                                                                                                    | Fil<br>Dis<br>B<br>Opt                                            |
| 10:40     10:40     10:40     10:40     10:40     10:40       10:0     11:00     11:00     11:00     11:00     11:00       11:20     11:20     11:20     11:20     11:20     11:20       11:40     11:40     11:40     11:40     11:40     11:40       11:20     11:20     11:40     11:40     11:40     11:40       11:20     11:20     11:20     11:40     11:40                                                                                                    | Dis<br>E<br>Op                                                    |
| 11:00     11:00     11:00     11:00     11:00     11:00       11:20     11:20     11:20     11:20     11:20     11:20       11:40     11:40     11:40     11:40     11:40     11:40       12:00     12:00     12:00     12:00     12:00     12:00                                                                                                    | Opt                                                               |
| 1120     1120     1120     1120     1120     1120       1140     1140     1140     1140     1140     1140       1200     1200     1200     1200     1200     1200                                                                                                    |                                                                   |
| 1:40     11:40     11:40     11:40     11:40       2:00     12:00     12:00     12:00     12:00     12:00                                                                                                    |                                                                   |
| 2:00         12:00         12:00         12:00         12:00         12:00         12:00         12:00         12:00         12:00         12:00         12:00         12:00         12:00         12:00         12:00         12:00         12:00         12:00         12:00         12:00         12:00         12:00         12:00         12:00         12:00         12:00         12:00         12:00         12:00         12:00         12:00         12:00         12:00         12:00         12:00         12:00         12:00         12:00         12:00         12:00         12:00         12:00         12:00         12:00         12:00         12:00         12:00         12:00         12:00         12:00         12:00         12:00         12:00         12:00         12:00         12:00         12:00         12:00         12:00         12:00         12:00         12:00         12:00         12:00         12:00         12:00         12:00         12:00         12:00         12:00         12:00         12:00         12:00         12:00         12:00         12:00         12:00         12:00         12:00         12:00         12:00         12:00         12:00         12:00         12:00         12:00         12:00                    | Sh                                                                |
|                                                                                                    | D                                                                 |
| 2:20 12:20 12:20 12:20 12:20 12:20                                                                                                    |                                                                   |
| 2:40 12:40 12:40 12:40 12:40 12:40 12:40 12:40                                                                                                    | Co                                                                |
| 4:00         14:00         14:00         14:00         14:00         14:00                                                                                                    | Cor                                                               |
| 4:20 14:20 14:20 14:20 14:20 14:20 14:20                                                                                                    | Sh                                                                |
| 4:40         14:40         14:40         14:40         14:40         14:40                                                                                                    | Cli                                                               |
| 5:00         15:00         15:00         15:00         15:00                                                                                                    |                                                                   |
| 5:20         15:20         15:20         15:20         15:20                                                                                                    |                                                                   |
| 5:40         15:40         15:40         15:40         15:40                                                                                                    |                                                                   |
| S:00 16:00 16:00 16:00                                                                                                    |                                                                   |
| 10.00 10.00 10.00 10.00                                                                                                    |                                                                   |
| 16:00     16:00     16:00     16:00     16:00     16:00                                                                                                    |                                                                   |
| 16.00     16.00     16.00     16.00     16.00     16.00       16.20     16.20     16.20     16.20     16.20       16.40     16.40     16.40     16.40     16.40                                                                                                    | Tim                                                               |
| 14:40         14:40         14:40         14:40         14:40         14:40           15:00         15:00         15:00         15:00         15:00         15:00         15:00         15:00         15:00         15:00         15:00         15:00         15:00         15:00         15:00         15:00         15:00         15:00         15:00         15:00         15:00         15:00         15:00         15:00         15:00         15:00         15:00         15:00         15:00         15:00         15:00         15:00         15:00         15:00         15:00         15:00         15:00         15:00         15:00         15:00         15:00         15:00         15:00         15:00         15:00         15:00         15:00         15:00         15:00         15:00         15:00         15:00         15:00         15:00         15:00         15:00         15:00         15:00         15:00         15:00         15:00         15:00         15:00         15:00         15:00         15:00         15:00         15:00         15:00         15:00         15:00         15:00         15:00         15:00         15:00         15:00         15:00         15:00         15:00         15:00         15:00         15:                   |                                                                   |

Booking Moving and Cancelling an Appointment v3 2 9 001 Last edited: 05 05 2020

To navigate through the appointment diary, you can either use the arrows or the calendar at the bottom of the screen.

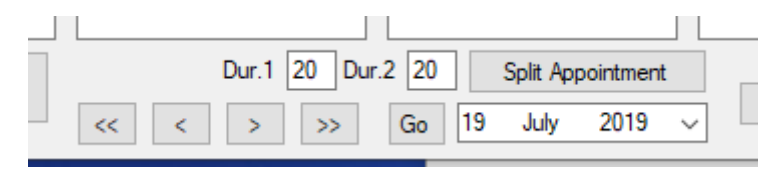

The double arrows will move the calendar forward or back six clinics so that you are presented with six new clinics to view.

The single arrows will move the calendar forward or backward one clinic only.

Selecting a day from the calendar will move the diary so that the selected day is the first clinic on the left-hand side of the screen.

| Mon 1 | 5 Jul 2019 Rpt    |
|-------|-------------------|
| 09:00 |                   |
| 09:20 | Cartwright Mr G   |
| 10:00 | McNamara Mrs<br>M |
| 10:40 |                   |
| 11:00 |                   |
| 11:20 | Stone Mr A        |
| 12:00 |                   |
| 12:20 |                   |
| 12:40 | Soap Mr T         |
| 13:00 | * Lunch Break     |
| 14:00 |                   |
| 14:20 |                   |

Booked appointments are shown by displaying the patient name in the appointment slot. The appointment slot may also be coloured depending on how your system has been configured.

Available appointment slots will be white and will not have any text displayed.

Once you have found an available appointment double click on the available slot.

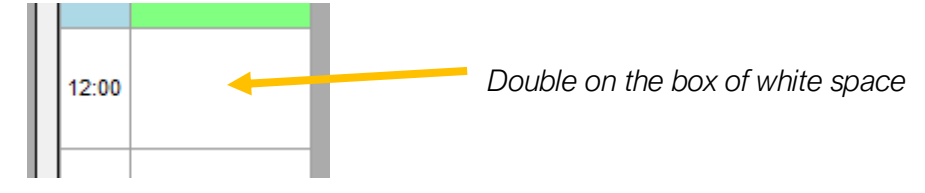

This will open the edit appointment form.

| Edit Appointment    | ×                         |
|---------------------|---------------------------|
|                     | ID: 6                     |
| Patient Edit Px     | Cartwright Mr G           |
| Create New Px       | Choose Px Family Member   |
| Type Sight Tes      | t Adult (40 mins)         |
| Start Time          | 10:40 Mon 15 Jul 2019     |
| Duration (Minutes)  | 20                        |
|                     | Reserved                  |
|                     | Available Online          |
| Arrival Time        | 10:40                     |
| Arrival Time Reason |                           |
| Natao               |                           |
| Notes               |                           |
|                     |                           |
| Patient Attendance  | Unbooked Reminded         |
|                     | Failed to Attend          |
| Booked by           |                           |
| Date Booked         |                           |
| Attendance Reason   | N/A ~                     |
| Resource            | [NONE] ~                  |
|                     | Wants Earlier Appointment |
|                     | Patient Left              |
| 0 1001 0110         |                           |
| Save With SMS       | Appointment               |
| Save With Receipt   | t                         |
| Save With Email     |                           |
| Save                | View Px                   |
| Cancel Appointmen   | t Close Without Saving    |
| Cancel Appointmen   | Close Without Saving      |

From the Type drop down select the appointment type you wish to book.

If you need to make any notes about this appointment you can do this in the Notes section.

This notes section is ideal for recording any symptoms the patient may be experiencing. Not only will they be saved against the patients appointment (so are in a logical place for the optometrist to find before seeing the patient) but they are also saved with a time and date stamp in the patient activity notes. Other examples of notes that could go in this box include notes like; driving no drops, Pre Cat, Post Cat, Broken Specs, Struggling with reading.

You then need to save the appointment, there are several save options available, any that are not relevant for this patient will be greyed out.

Save with SMS will save the appointment and send the patient a text message confirming their appointment.

Save with receipt will save the appointment and print a slip on the receipt printer with the patient appointment information on.

Save with email will save the appointment and send the patient an email confirmation.

Save will just save the appointment into the diary without generating any form of communication.

The edit appointment form will close automatically after you have pressed one of the save options.

To close out of the appointment diary, click the close button.

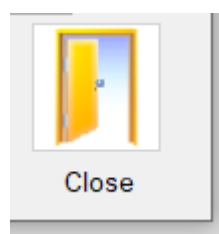

## Moving an appointment

The following process is used when a patient rings up to move their appointment to another time or day.

If applicable this process can be done without changing the current active patient record.

Open the appointment diary.

Navigate to the patient's appointment.

Single right clicking on the appointment slot.

The colour of the appointment time will change to a dark green colour to signify that the appointment is in the status of being moved.

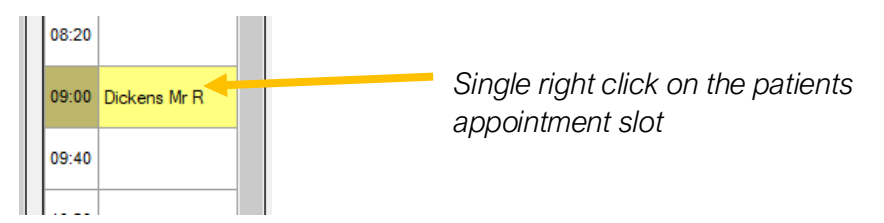

Once you have found a new appointment slot for the patient the double click on the slot as you did to book the original appointment – the original appointment type, and notes will be carried across so all you need to do is click one of the save options.

### Cancelling an appointment

The quickest way to cancel an appointment for a patient is to make that patient the active record and then open the appointment diary.

Once in the appointment diary click on the bottom left hand button 'Go to patients next appointment'

| •                                   | L |
|-------------------------------------|---|
| Go To Patient's Next<br>Appointment |   |
|                                     |   |

This will move the diary to the patients next appointment and open the edit appointment form for their appointment. Click 'cancel appointment'.

| Attendance Reason<br>Resource | N/A<br>[NONE] | ~                                  |
|-------------------------------|---------------|------------------------------------|
|                               | Wan           | ts Earlier Appointment<br>Int Left |
| Save With SMS                 |               | Reserve Next 1                     |
| Save With Receipt             |               | Appointments                       |
| Save With Email               |               |                                    |
| Save                          |               | View Px                            |
| Cancel Appointmen             | t             | Close Without Saving               |
|                               |               |                                    |

# **Appointment Status**

#### Appointment status - Arrived

When a patient arrives for an appointment you can change the status of their appointment to attended, if the practitioner has their clinic open in their consulting room then the status will be changed on their screen, so they know the patient has arrived.

Open the appointment diary, and double click on the patients appointment

| - 1 |       |                     |  |
|-----|-------|---------------------|--|
|     | 10:20 | Dubberley Miss<br>H |  |
| - 1 |       |                     |  |

This will open the edit appointment pop up.

| I |                             |            |
|---|-----------------------------|------------|
|   | Arrival Time 09:00          |            |
|   | Arrival Time Reason         | т          |
|   | Notes                       |            |
|   |                             | A          |
|   | Patient Attendance   Booked | Reminded 9 |
|   | Attended     Failed to A    | ttend      |
|   | Booked by Data Ward         |            |

Click the attended bullet point

The edit appointment window will automatically close. And the time slot for that appointment will have gone green.

i-Clarity will have remembered which patients appointment was last opened so you click on the view patient button at the bottom of the form to make this patient the active record

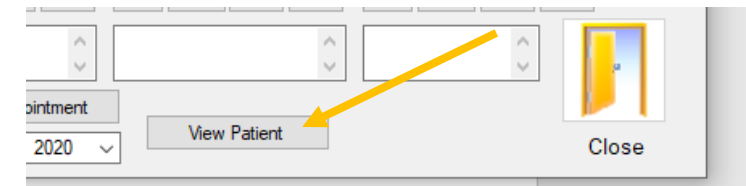

The patient record will then open.

🕖 Patients Records for Bristol Eyecare

| Miss Hannah Dubberley | Patient Communications (4) | Patient Activity Furthe | r Details Appointments                   |
|-----------------------|----------------------------|-------------------------|------------------------------------------|
| Identifier            | 3                          | Address Line 1          | 77 Hampton Dene Road                     |
| Title                 | Miss                       | Address Line 2          |                                          |
| Forename              | Hannah                     | Address Line 3          | Hereford                                 |
| Surname               | Dubberle <b>y</b>          | Address Line 4          | Herefordshire                            |
| Salutation            | Miss Dubberley             | Address Line 5          |                                          |
| Gender                | Female ~                   | Postcode                | ↓ HR1 1UX                                |
| Date of Birth         | (Age 39) 15/Nov/1980       | GP Details              | Bishops Road Medical Centre $\checkmark$ |
| Day Telephone         |                            | Corporate Det.          | Accor Eyecare/ Edenred $\sim$            |
| Eve Telenhone         | 000 0001 4000              | Cancellation Rea        | son N-+0II-J                             |

#### Appointment Status – Failed to Attend

If a patient does not attend their appointment, then the appointment status should be changed to failed to attend.

Open the appointment diary, and double click on the appointment the patient has not turned up for.

| 10:20 | Dubberley Miss<br>H |  |
|-------|---------------------|--|

This will open the edit appointment pop up.

| Arrival Time 09:00                                                   | Click the failed to attend bullet point.                                                                  |
|----------------------------------------------------------------------|----------------------------------------------------------------------------------------------------|
| Arrival Time Reason Notes                                            | The edit appointment window will automatically close and the time slot of the appointment will go orange. |
| Patient Attendance   Booked   Refinded  Attended  Failed to Attended | 10:20 Dubberley Miss                                                                                      |
| Booked by D-L WJ                                                     |                                                                                                    |